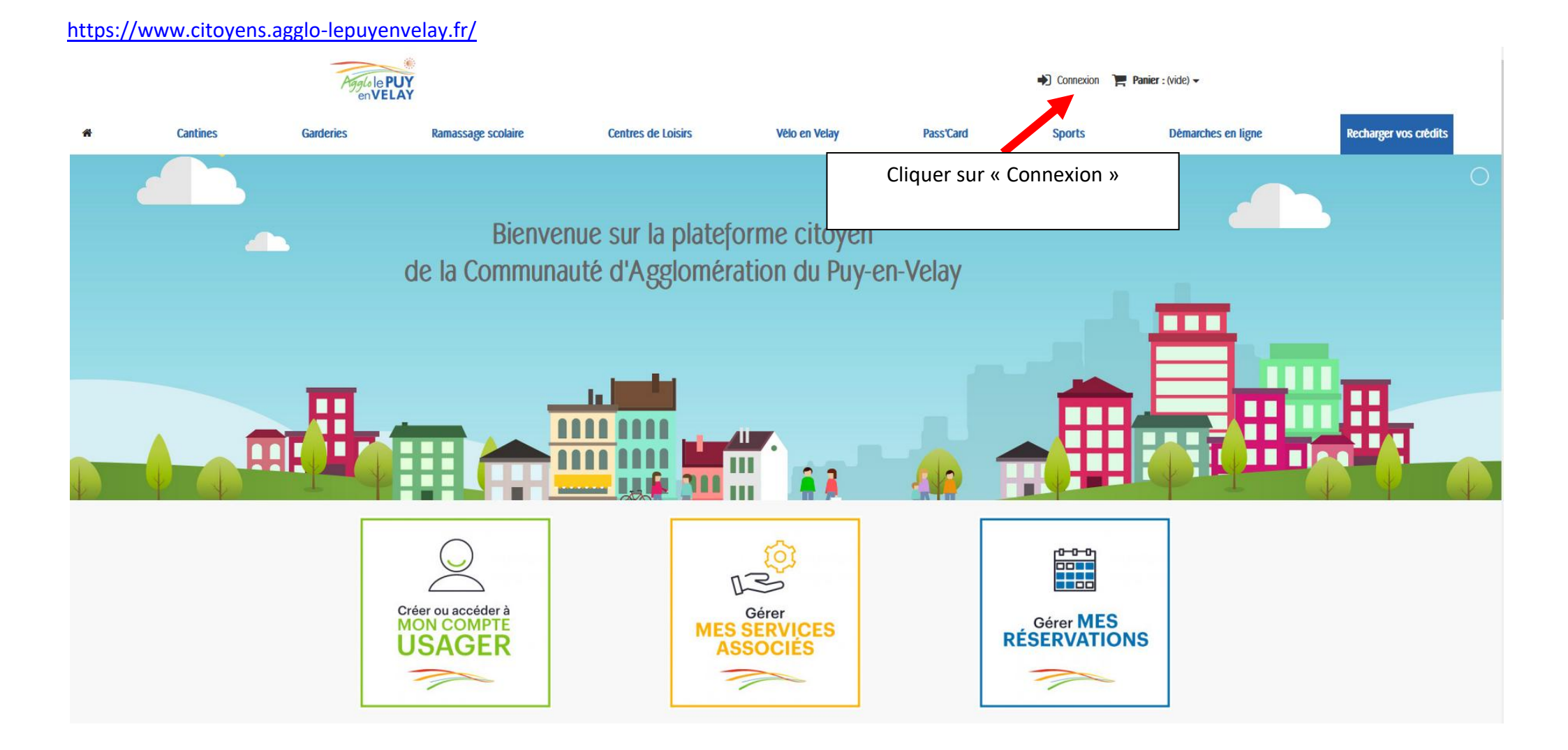

### https://www.citoyens.agglo-lepuyenvelay.fr/connexion

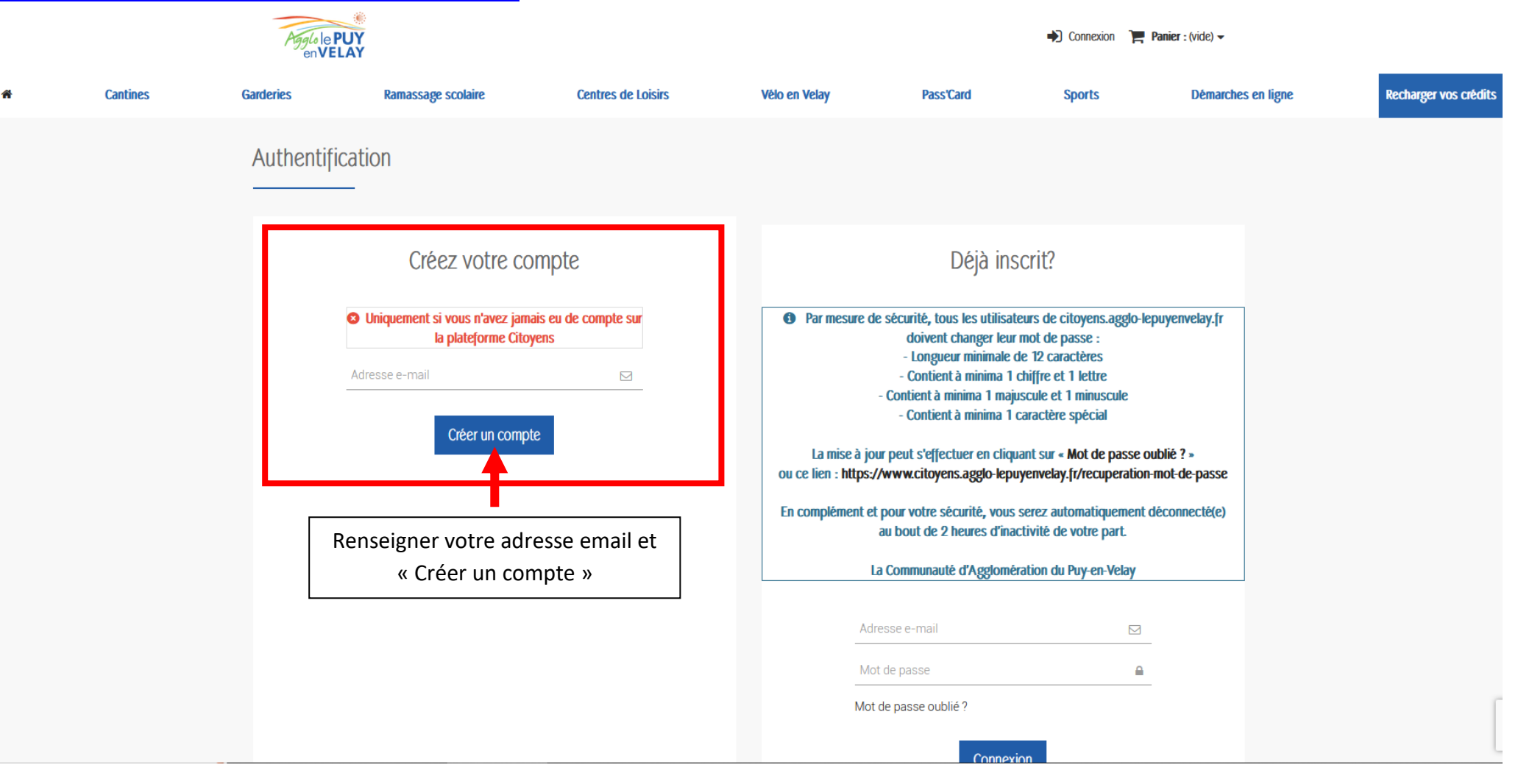

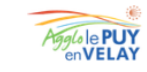

Connexion Panier : (vide) -

| <b>#</b> | Cantines | Garderies | Ramassage scolaire | Centres de Loisi                                         | rs Vélo en Velay                                                                      | Pass'Card | Sports | Démarches en ligne | Recharger vos crédits |
|----------|----------|-----------|--------------------|----------------------------------------------------------|---------------------------------------------------------------------------------------|-----------|--------|--------------------|-----------------------|
|          |          |           | Créer un compte    |                                                          |                                                                                       |           |        |                    |                       |
|          |          |           |                    | Vos                                                      | informations personnelles                                                             |           |        |                    |                       |
|          |          |           |                    | Civilité<br>OMO<br>Prénom                                | Mme 🚨                                                                                 |           |        |                    |                       |
|          |          |           |                    | • Nom<br>• comptab                                       | a<br>bilite@ville-rosieres.fr ⊡                                                       |           |        |                    |                       |
|          |          |           |                    | - Longueu<br>- Contient<br>- Contient<br>- Contient      | asse                                                                                  |           |        |                    |                       |
|          |          |           |                    | Date de na<br>-<br>D S'inscr                             | aissance                                                                              |           |        |                    |                       |
|          |          |           |                    | <ul> <li>Je suis</li> <li>J'accel<br/>confide</li> </ul> | s une société<br>pte les <b>conditions générales</b> et la politique de<br>entialité. |           |        |                    |                       |
|          |          |           |                    | * Champ r                                                | requis Enregistrer >                                                                  |           |        |                    |                       |
|          |          |           |                    | Γ                                                        | Renseigner vos informa                                                                | ations    |        |                    |                       |
|          |          |           |                    |                                                          | personnelles et enregi                                                                | strer     |        |                    |                       |

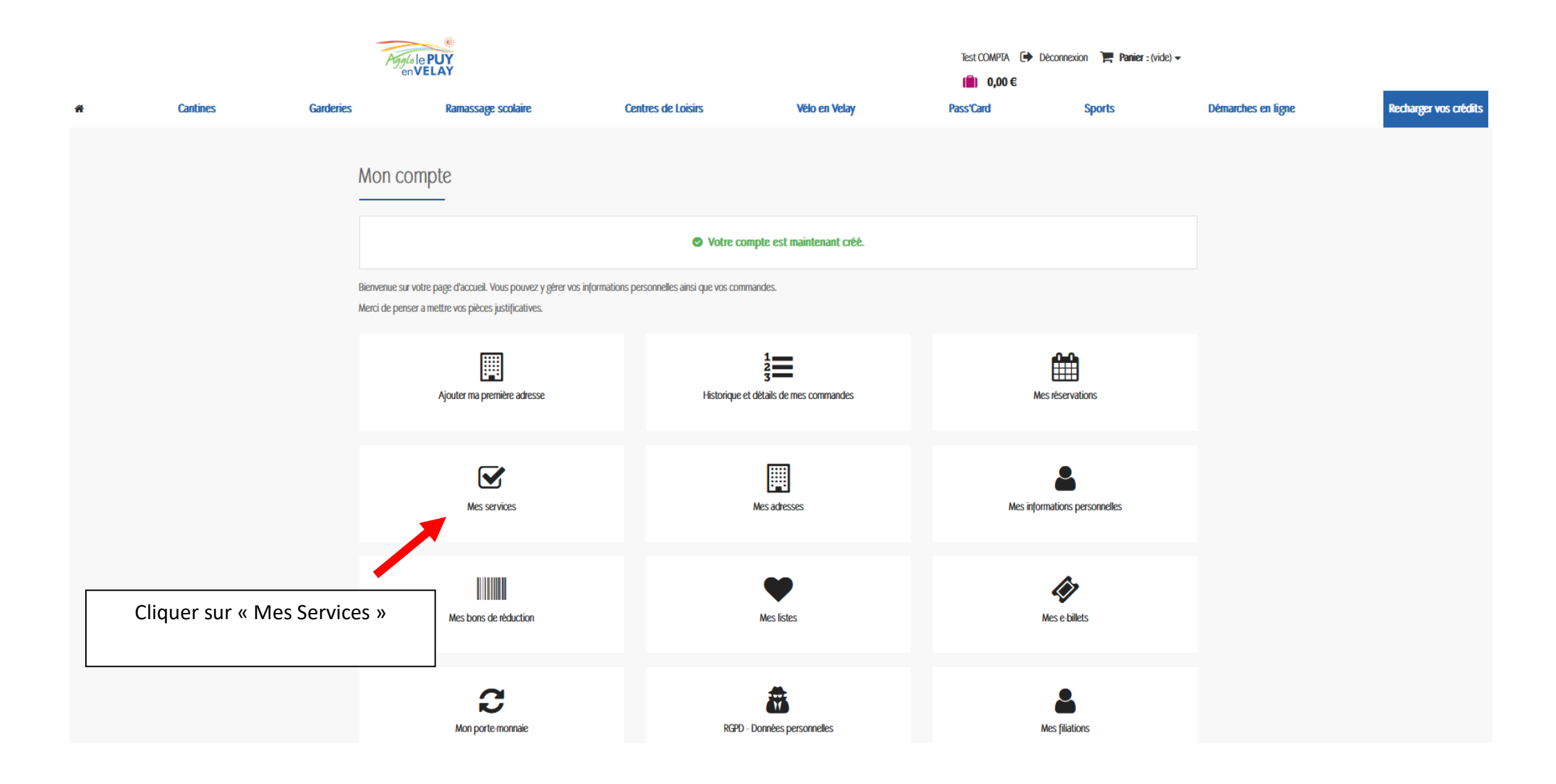

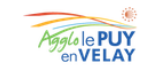

-

Test COMPTA 🚺 Déconnexion 📜 Panier : (vide) 🗸

( 0,00€ Recharger vos crédits Cantines Garderies Ramassage scolaire Centres de Loisirs Vélo en Velay Pass'Card Sports Démarches en ligne MON COMPTE Mes Services Mes commandes Nom du Service Commune Statut Acheter Mes réservations Mes services Ajouter un service Mes adresses Mes informations personnelles Merci de choisir, dans votre commune, l'élément correspondant à votre situation puis appuyer sur le bouton "Valider", en bas de la page Mon porte-monnaie Mes filiations AIGUILHE Valider Mes listes O 1ER ENFANT À LA GARDERIE Déconnexion > O 2ÈME ENFANT À LA GARDERIE O 3ÈME ENFANT À LA GARDERIE DÉPÔTS DE FONDS 1,00€ ALLÈGRE Faire défiler vers le bas pour 5,00€ trouver Rosières et sélectionner le **O RÉSERVATION POUR ADULTES** 10,00€ **O RÉSERVATION POUR ENFANTS** service souhaité puis « Valider » 25,00€ 50,00€ BAINS Recréditer mon porte-monnaie **O RÉSERVATION REPAS ADULTES O RÉSERVATION REPAS ENFANTS** ROSIÈRES **O INSCRIPTION ACCUEIL DE LOISIRS RÉSIDENT COMMUNE** O INSCRIPTION ACCUEIL DE LOISIRS RÉSIDENT HORS-COMMUNE

**ORÉSERVATION CANTINE POUR ADULTES** 

**O RÉSERVATION CANTINE POUR ENFANTS** 

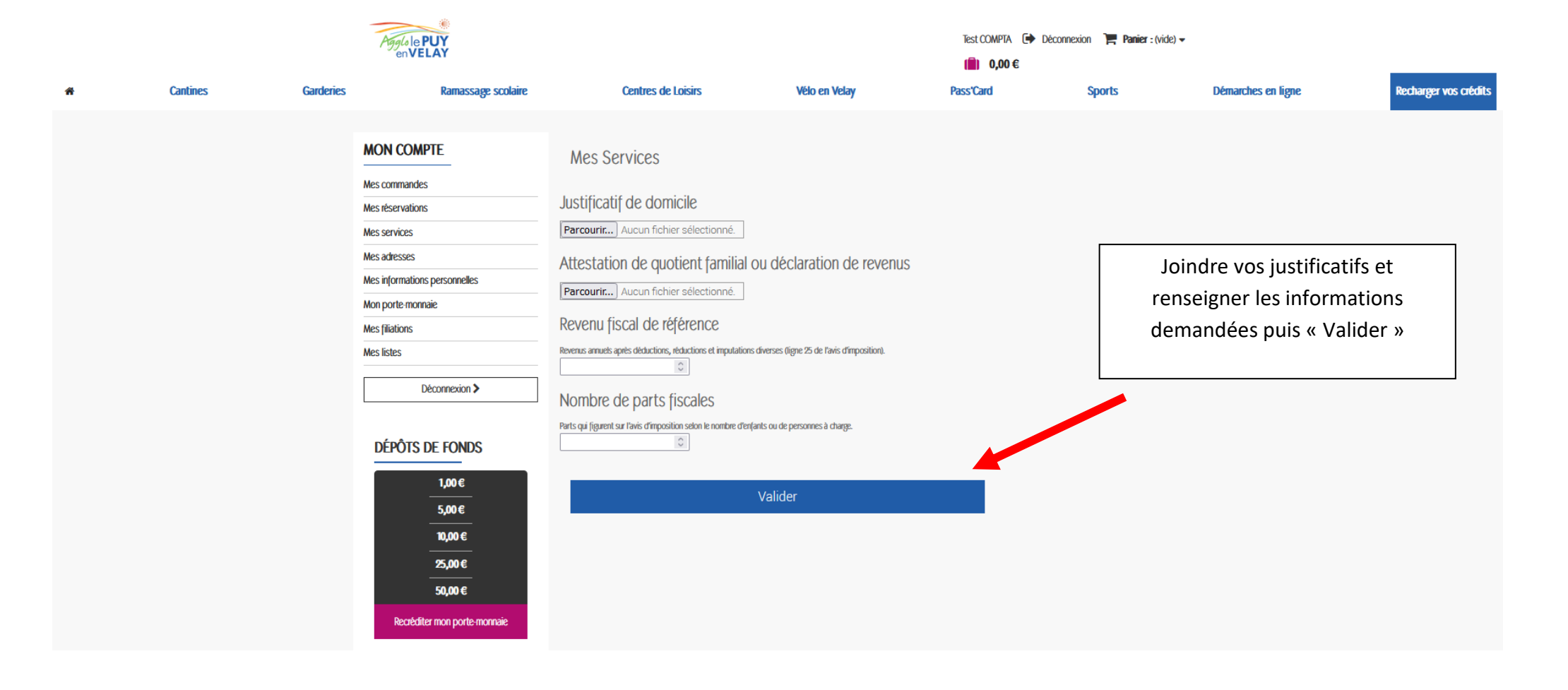

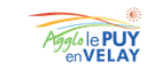

Test COMPTA 🚺 Déconnexion 🏾 📜 Panier : (vide) 🗸

(

0,00€

| # | Cantines | Garderies                                      | Ramassage scolaire                                                                                                    | Centres de Loisirs                                                                                               | Vélo en Velay          |                      | Pass'Car | d Sports | Démarches en ligne                                    | Recharger vos crédits |  |  |
|---|----------|------------------------------------------------|----------------------------------------------------------------------------------------------------|----------------------------------------------------------------------------------------------------|------------------------|----------------------|----------|----------|-------------------------------------------------------|-----------------------|--|--|
|   |          |                                                | MON COMPTE<br>Mes commandes                                                                                                    | Mes Services                                                                                                    |                        |                      |          |          | [                                                     |                       |  |  |
|   |          |                                                | Mes réservations<br>Mes services                                                                                                    | Nom du Service<br>Rosières / Inscription Accueil de Loisirs Résident Commune<br>/ inf 399                        | Commune                | Statut<br>En attente | Acheter  |          | Saisir chacun des utilisateurs<br>« en cliquant ici » |                       |  |  |
|   |          |                                                | Mes informations personnelles Mon porte-monnaie                                                                                                | Une fois vos demandes d'inscription effectuées, n'oubliez<br>en cliquant ici >                                   | pas de saisir vos fili | •                    |          |          |                                                       |                       |  |  |
|   |          |                                                | Mes filiations<br>Mes listes<br>Déconnexion >                                                                                                  | Ajouter un service<br>Merci de choisir, dans votre commune, l'élément correspond<br>"Valider", en bas de la page | lant à votre situation | Valider              |          |          |                                                       |                       |  |  |
|   |          | DÉPÔTS DE FONDS<br>1,00 €<br>5,00 €<br>10,00 € | AIGUILHE<br><ul> <li>1ER ENFANT À LA GARDERIE</li> <li>2ÈME ENFANT À LA GARDERIE</li> <li>3ÈME ENFANT À LA GARDERIE</li> <li>USAGER</li> </ul> |                                                                                                    |                        |                      |          |          |                                                       |                       |  |  |
|   |          |                                                | 25,00 €<br>50,00 €<br>Recréditer mon porte-monnaie                                                                                             | ALLÈGRE<br><ul> <li>réservation pour adultes</li> <li>réservation pour enfants</li> </ul>                        |                        |                      |          |          |                                                       |                       |  |  |

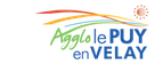

Test COMPTA 🕩 Déconnexion 🏾 📜 Panier : (vide) 🗸

( 0,00€ Cantines Garderies Centres de Loisirs Vélo en Velay Démarches en ligne Recharger vos crédits **6** Ramassage scolaire Pass'Card Sports MON COMPTE Mes Filiations Mes commandes Mes réservations Il n'y a pas de filiation associé à votre compte usager. Mes services Mes adresses Ajouter une filiation Mes informations personnelles Nom du bénéficiaire 4 Mon porte-monnaie Mes filiations 4 Mes listes Date de naissance 2023 . Janvier -• Déconnexion > Type de Filiation Pere  $\vee$ DÉPÔTS DE FONDS Classe 1,00€ MS  $\sim$ 5,00€ Photo d'identité. Parcourir... Aucun fichier sélectionné. 10,00€ Informations complémentaires / PAI 25,00€ 50,00€ Groupe Recréditer mon porte-monnaie Client  $\sim$ Enregistrer Créer chaque utilisateur en finissant par « enregistrer + »

Une notification vous parviendra dès validation de la part de la mairie. Vous pourrez ensuite procéder à la commande de services.

Une fois la notification de validation de votre compte, vous pouvez procéder à la commande de services. En cas de problème, vous pouvez contacter les services de la mairie au 04 71 06 07 00.

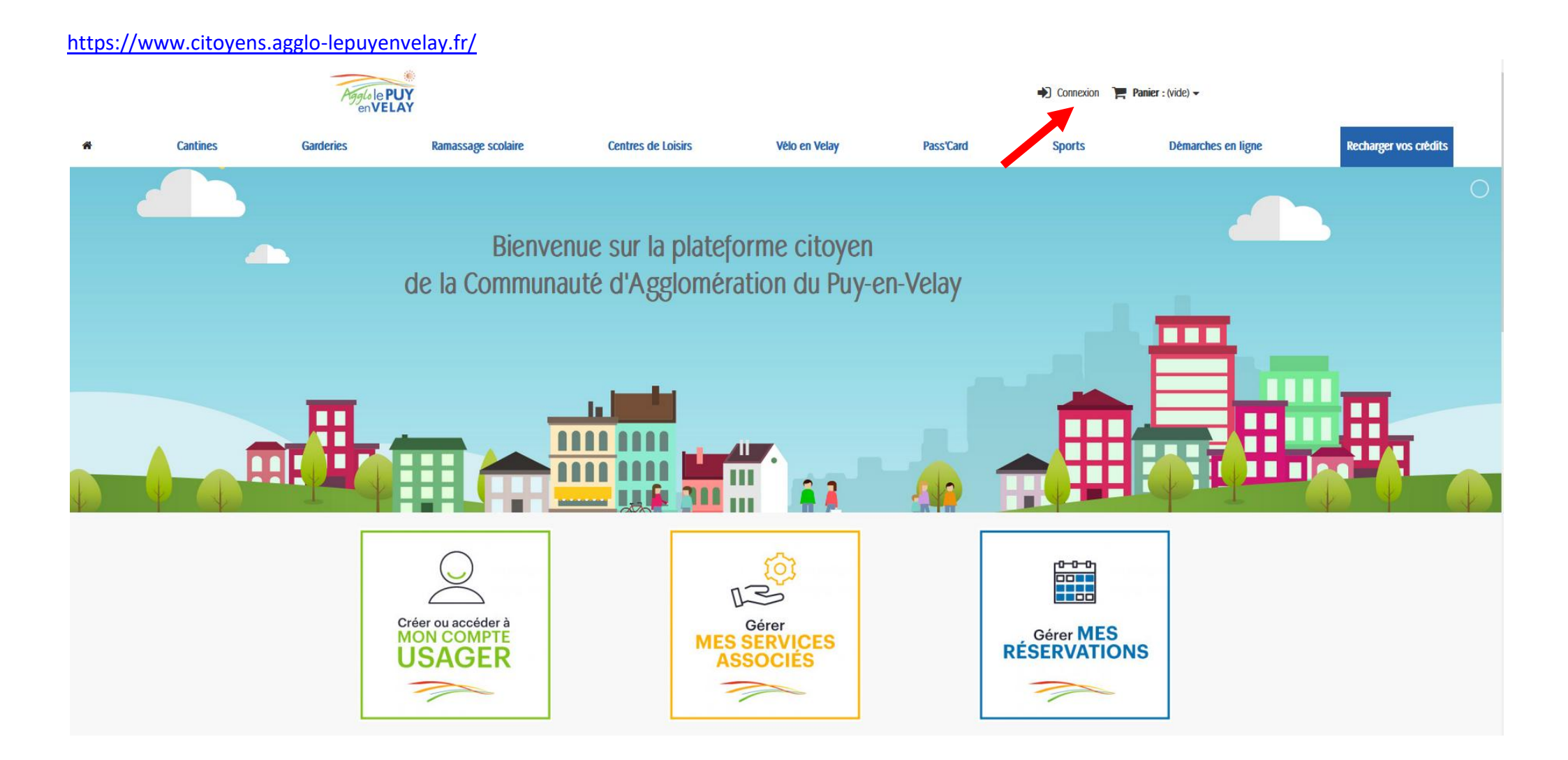

### https://www.citoyens.agglo-lepuyenvelay.fr/connexion

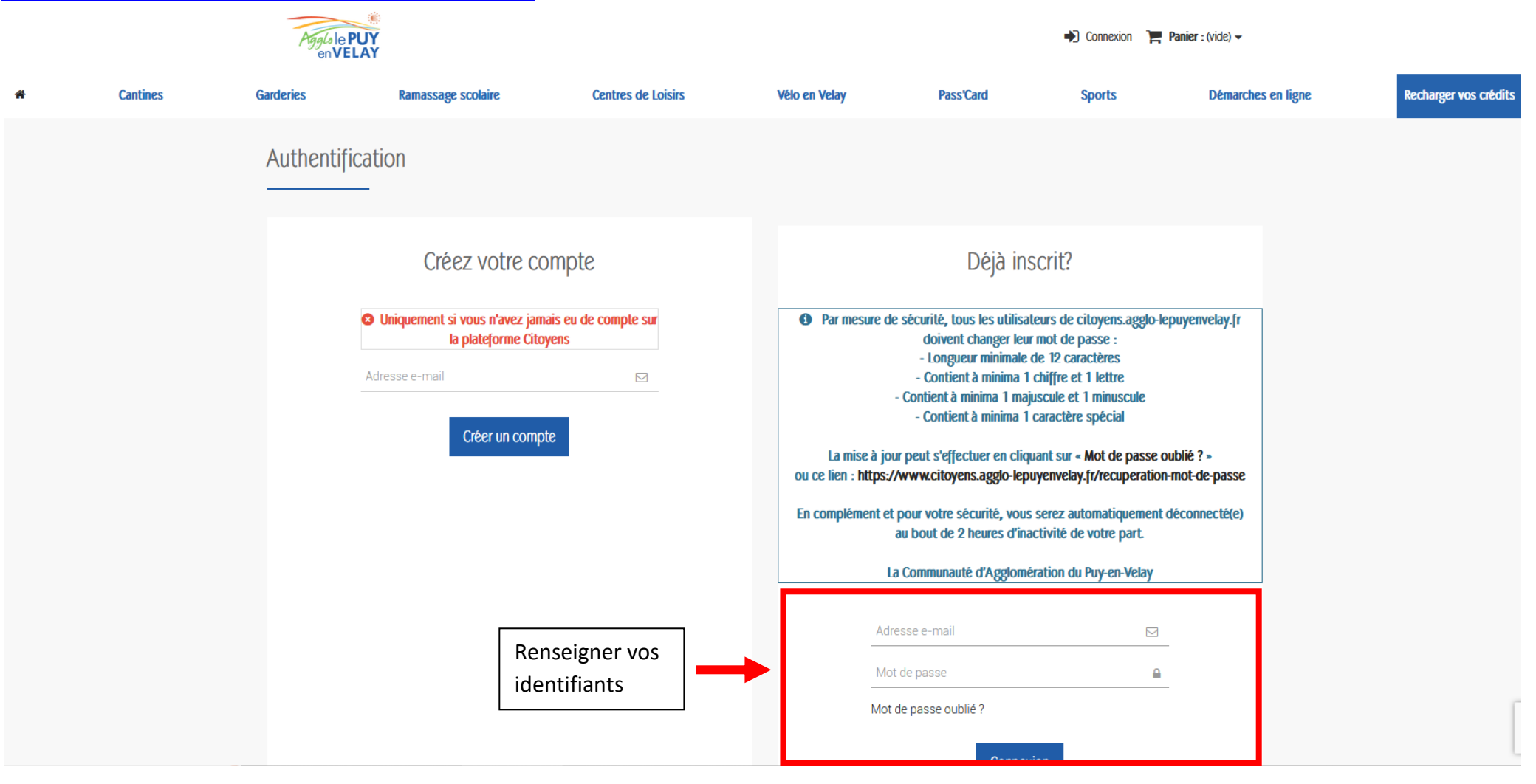

#### Agglole PUY en VELAY Cecile pere 🕩 Déconnexion 🏾 📜 Panier : (vide) 🗸 ( 0,00€ Recharger vos crédits Cantines Garderies Ramassage scolaire Centres de Loisirs Vélo en Velay Pass'Card Sports Démarches en ligne \* Mon compte Bienvenue sur votre page d'accueil. Vous pouvez y gérer vos informations personnelles ainsi que vos commandes. Merci de penser a mettre vos pièces justificatives. Cliquer sur « Mes Services » Historique et détails de mes commandes Mes réservations Mes services Mes adresses Mes informations personnelles Mes bons de réduction $\sim$ Mes listes Mes e-billets Mon porte-monnaie RGPD - Données personnelles Mes filiations

# https://www.citoyens.agglo-lepuyenvelay.fr/mon-compte

# https://www.citoyens.agglo-lepuyenvelay.fr/module/megaproduct/services

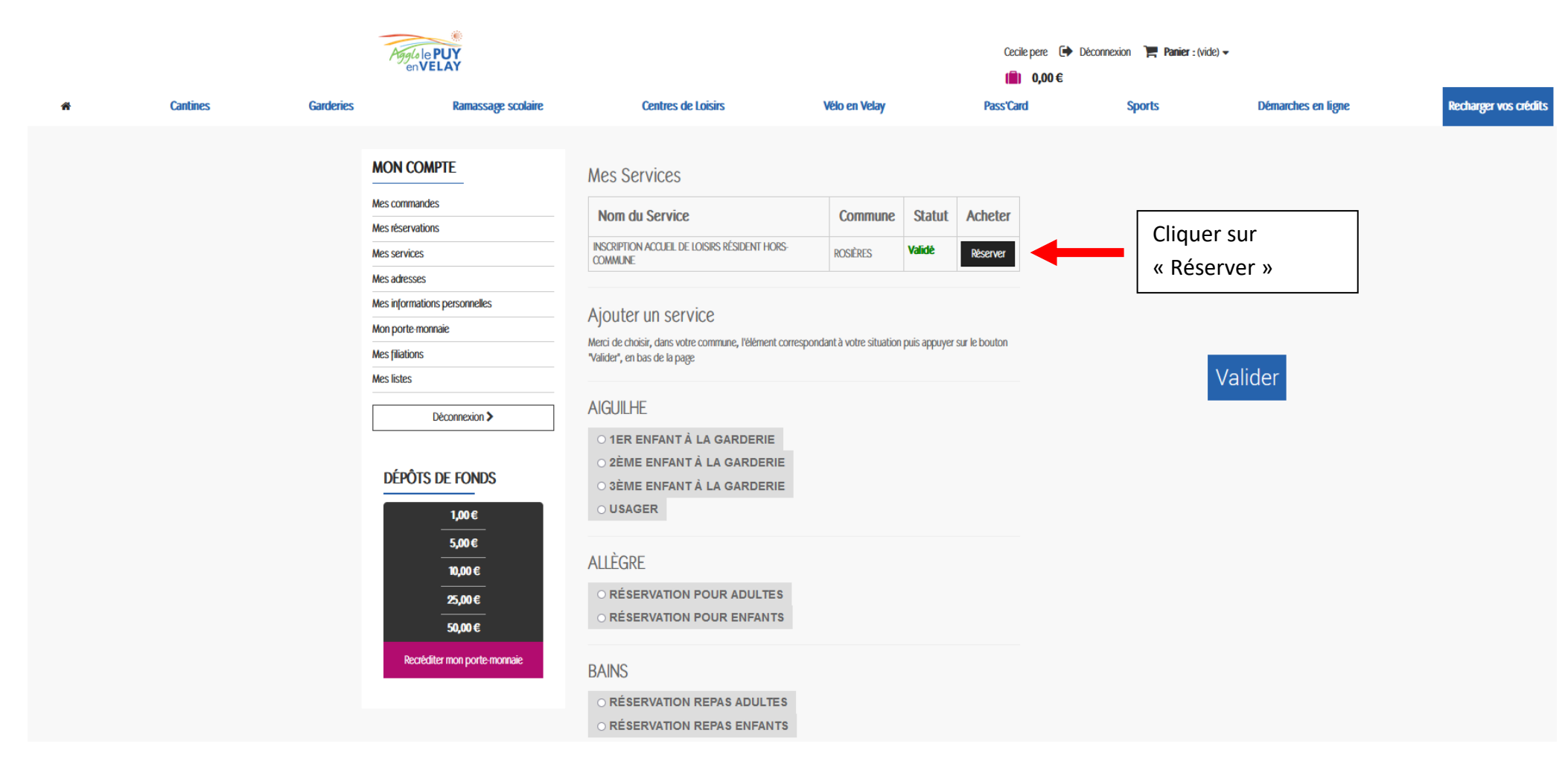

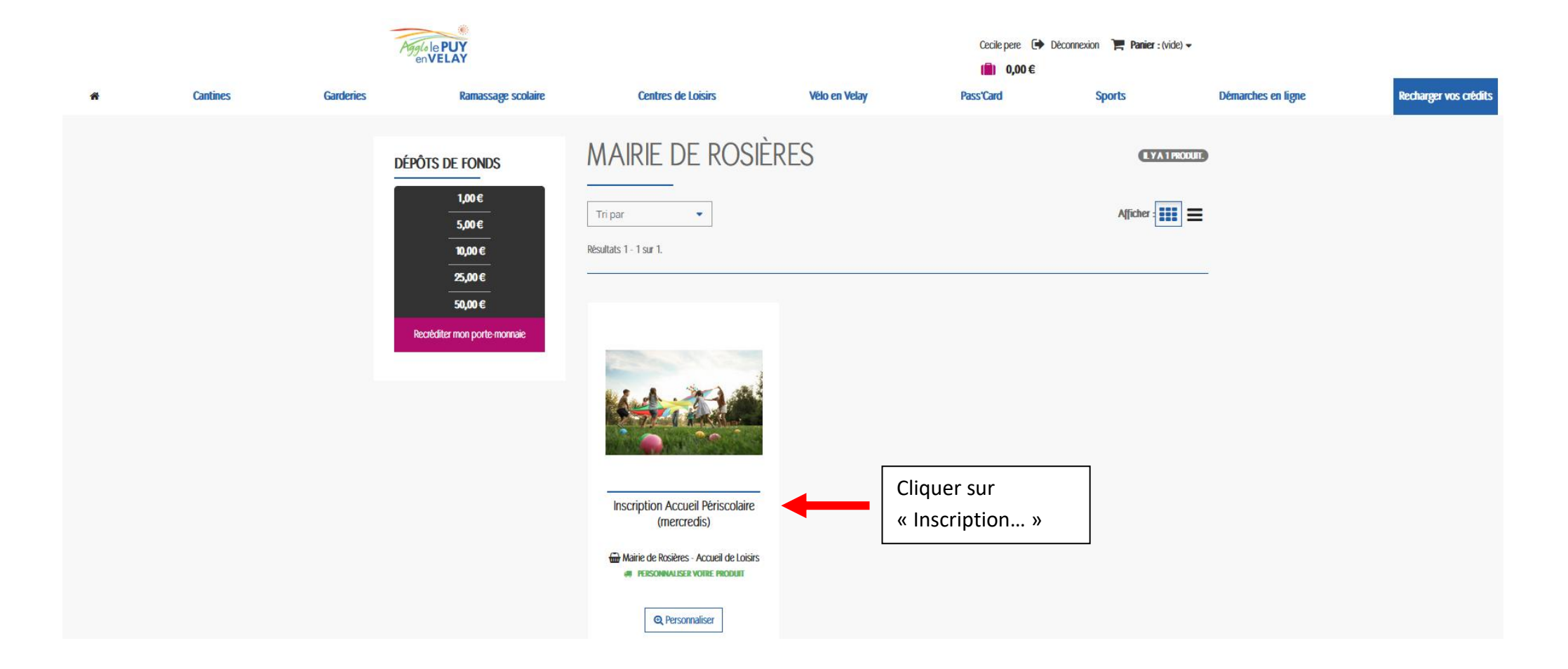

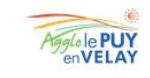

Ramassage scolaire

Garderies

Cantines

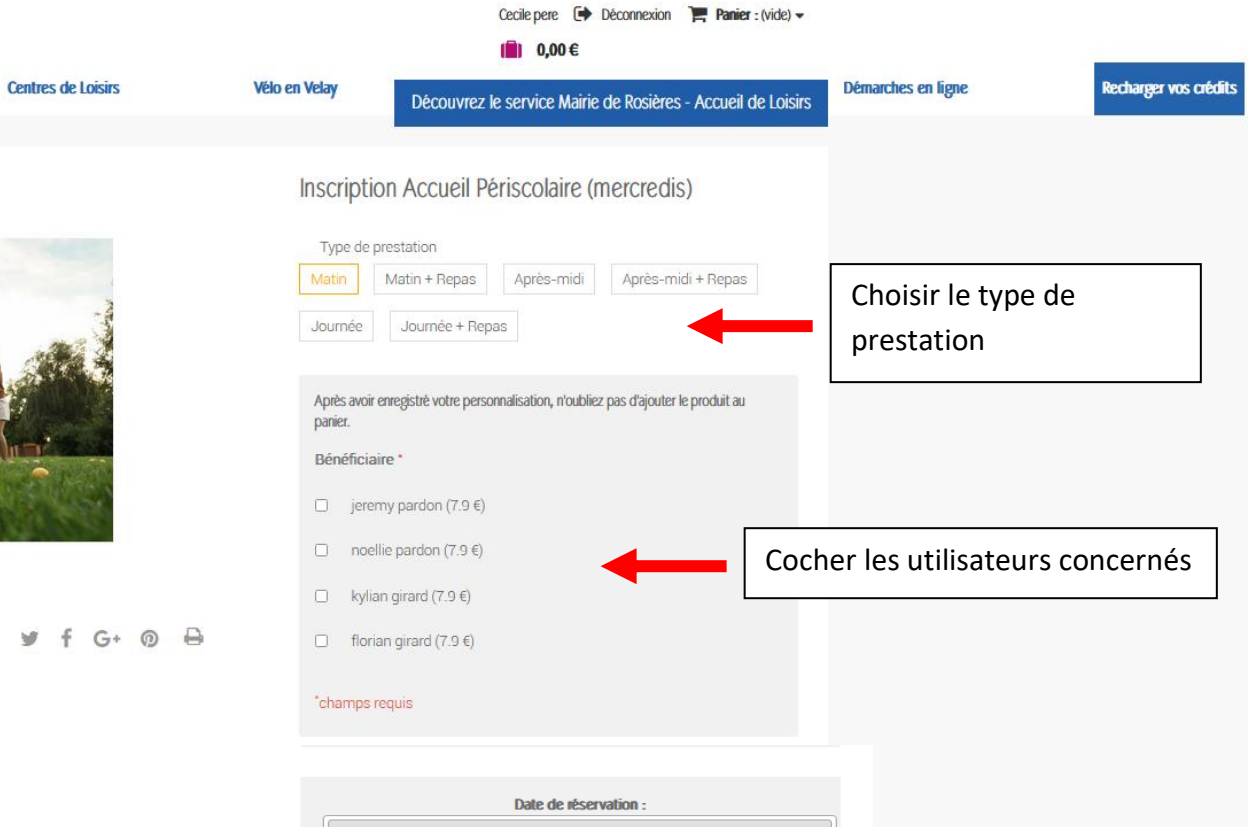

Sélectionner toutes les dates souhaitées en faisant défiler le calendrier, puis « ajouter au panier »

| L  | м  | м  | J  | v  | S  | D |
|----|----|----|----|----|----|---|
| 29 | 30 | 31 | 1  | 2  | 3  |   |
| 5  | 6  | 7  | 8  | 9  | 10 |   |
| 12 | 13 | 14 | 15 | 16 | 17 |   |
| 19 | 20 | 21 | 22 | 23 | 24 |   |
| 26 | 27 | 28 | 29 |    | 1  |   |

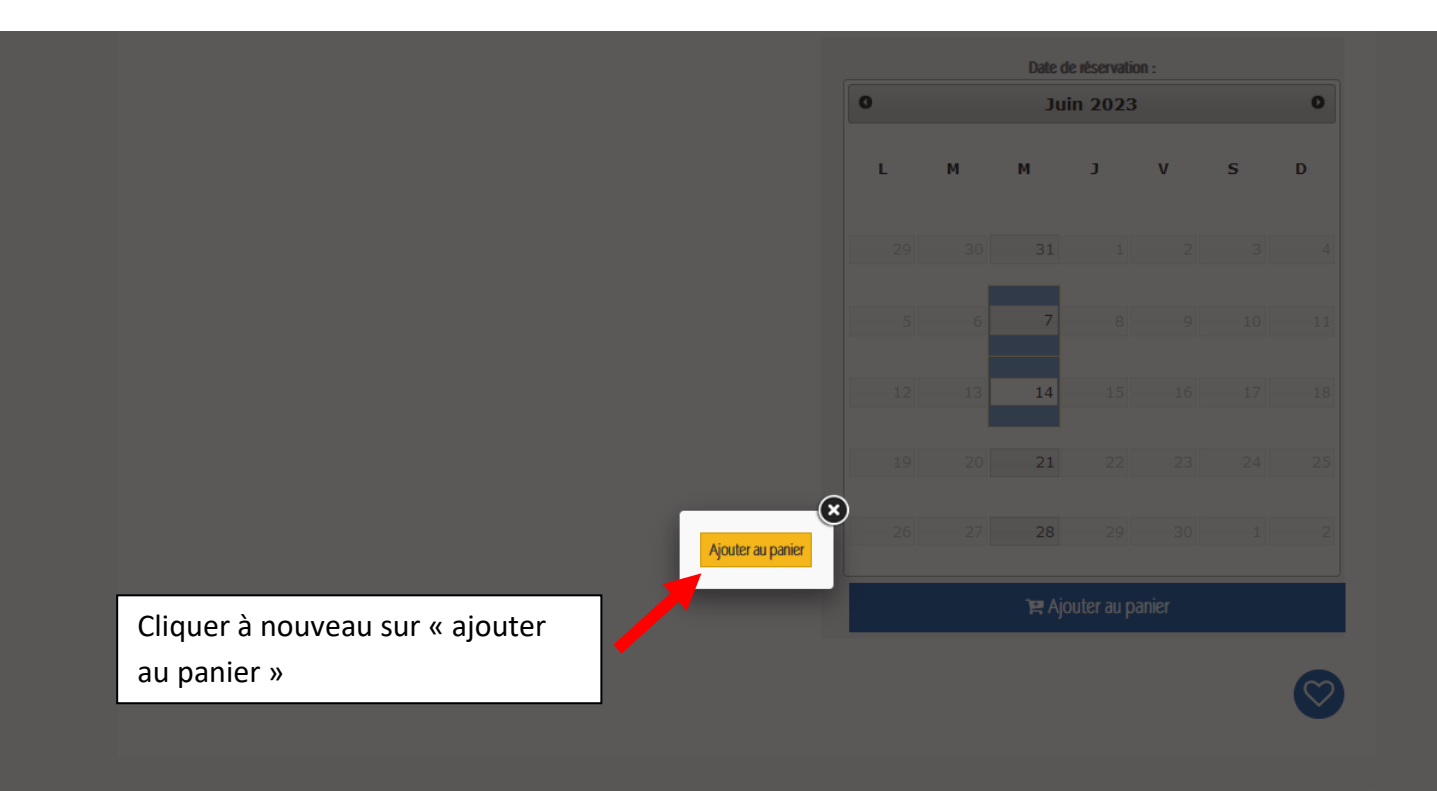

| Produit ajouté au | panier avec succès<br>Inscription Accueil Périscolaire<br>(mercredis)<br>Matin<br>Quantité : 4<br>Total : 31,60 € | ll y a 4 p<br>Total prod<br>Taxes : 0,0<br>Total : (TTC<br>« Conti | Droduits<br>uits : (TTC)<br>0 €<br>C) 31,60 €<br>nuer mes a | dans vo<br>31,60€<br>Ichats | tre pani | er.<br>Comma               | ×<br>Inder » |    | <b>–</b> | Cliquer sur « Commander » |  |
|-------------------|----------------------------------------------------------------------------------------------------|--------------------------------------------------------------------|-------------------------------------------------------------|-----------------------------|----------|----------------------------|--------------|----|----------|---------------------------|--|
|                   |                                                                                                    |                                                                    | 0                                                           |                             | Date     | de réservation<br>uin 2023 | 1:           |    | 0        |                           |  |
|                   |                                                                                                    |                                                                    | L                                                           | м                           | м        | J                          | v            | s  | D        |                           |  |
|                   |                                                                                                    |                                                                    | 29                                                          |                             | 31       | 1                          | 2            |    | 4        |                           |  |
|                   |                                                                                                    |                                                                    | 5                                                           |                             | 7        |                            |              | 10 | 11       |                           |  |
|                   |                                                                                                    |                                                                    | 12                                                          | 2 13                        | 14       | 15                         | 16           | 17 | 18       |                           |  |
|                   |                                                                                                    |                                                                    | 19                                                          |                             | 21       | 22                         | 23           | 24 | 25       |                           |  |
|                   |                                                                                                    |                                                                    | 26                                                          | 5 27                        | 28       | 29                         |              | 1  | 2        |                           |  |
|                   |                                                                                                    |                                                                    |                                                             |                             | )e /     | jouter au pa               | nier         |    |          |                           |  |

|   |          |           | Agglole PUY<br>en VELAY                                         |                                            |                                             |                                  |                                | Cecile pere (➡) Déconnexion | Panier : 4 Produits 🗸         |                    |                                       |                       |  |
|---|----------|-----------|-----------------------------------------------------------------|--------------------------------------------|---------------------------------------------|----------------------------------|--------------------------------|-----------------------------|-------------------------------|--------------------|---------------------------------------|-----------------------|--|
| ñ | Cantines | Garderies | s Ramassage scolaire                                            |                                            | Centres de Loisirs                          | Centres de Loisirs Vélo en Velay |                                | Pass'Card                   | Sports                        | Démarches en ligne |                                       | Recharger vos crédits |  |
|   |          |           | 01. Récapitu                                                    | ulatif 02. Connexion                       |                                             | 03. Adresse                      | 03. Adresse 04. Conditions ven |                             | générale de 05. Paiement<br>e |                    | Vérifier le                           |                       |  |
|   |          |           | <ul> <li>Continuer mes ach</li> <li>Récapitulatif de</li> </ul> | ats<br>: la commande                       | e (4 produits)                              |                                  |                                |                             | Commander >                   |                    | Cliquer à nouveau su<br>« Commander » |                       |  |
|   |          |           | Produit                                                         | Produit Description                        |                                             |                                  | Prix unitaire Quantité         |                             | Total                         | L                  |                                       |                       |  |
|   |          |           |                                                                 | Inscription Accueil<br>Matin               | Périscolaire (mercredis)                    | 7,90€                            | 4                              |                             | 31,60€                        |                    |                                       |                       |  |
|   |          |           |                                                                 | Bénéficiaire : jerem<br>Dates : 28-06-2023 | ıy pardon<br>3, 21-06-2023, 14-06-2023, 31- | -05-2023,                        |                                | 4                           | Ē                             |                    |                                       |                       |  |
|   |          |           | Bons de réduction                                               | n                                          |                                             |                                  |                                | Total produits              | TTC: 31,60€                   |                    |                                       |                       |  |
|   |          |           |                                                                 | ОК                                         |                                             |                                  |                                | ТО                          | TAL 31,60€                    |                    |                                       |                       |  |

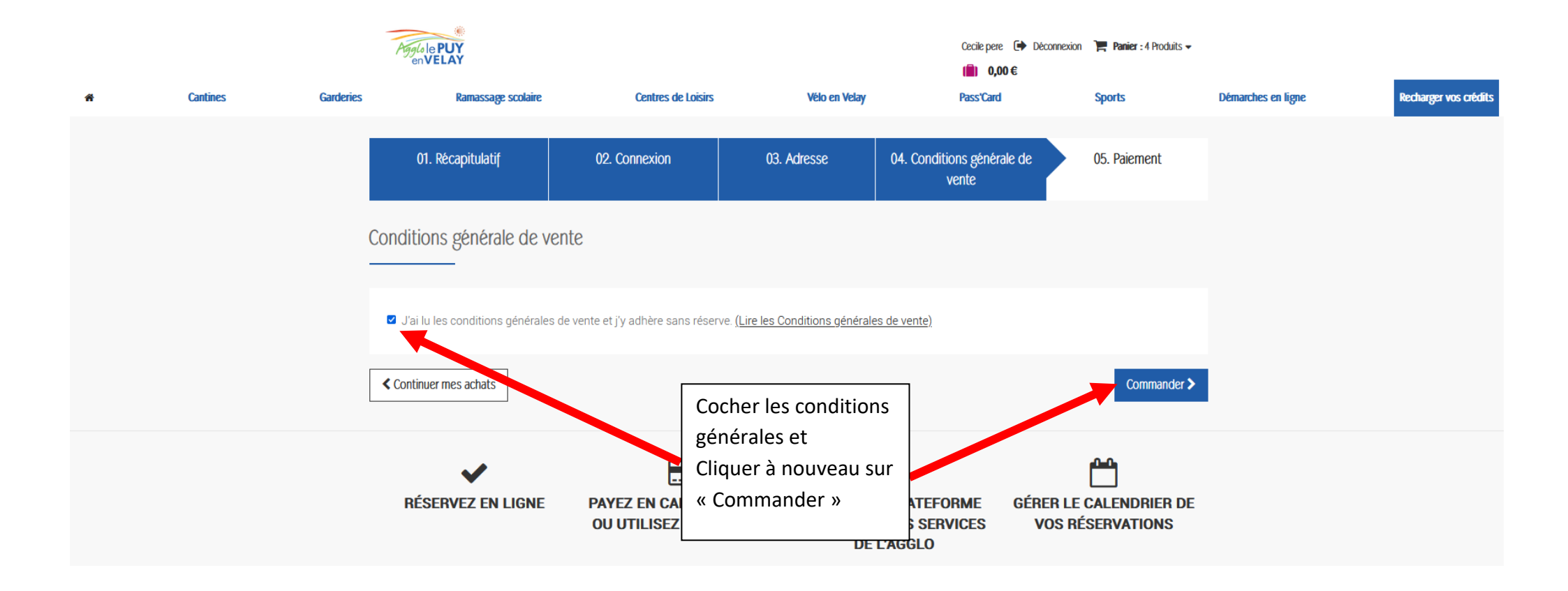

| Agg(sle PUY<br>enVELAY           |                                           |   |                                         |                                         |                                               |               | Cec                           | Panier : 4 Produits 👻 |             |                    |                  |
|----------------------------------|-------------------------------------------|---|-----------------------------------------|-----------------------------------------|-----------------------------------------------|---------------|-------------------------------|-----------------------|-------------|--------------------|------------------|
| *                                | Cantines                                  |   | Ran                                     | nassage scolaire                        | Centres de Loisirs                            | Vélo en       | Vélo en Velay Pass            |                       | rts         | Démarches en ligne | Recharger vos cr |
|                                  |                                           |   | 01. Récapi                              | tulatif                                 | 02. Connexion                                 | 03. Adresse   | 04. Conditions g<br>vente     | générale de 05. F     | Paiement    |                    |                  |
|                                  |                                           | ( | Choisissez vot                          | tre moyen d                             | e paiement (4 produits)                       |               |                               |                       |             |                    |                  |
|                                  |                                           |   | Produit                                 | Description                             |                                               | Prix unitaire | Quantité                      | Total                 |             |                    |                  |
|                                  |                                           |   | NA 131A                                 | Inscription Ac<br>Matin                 | cueil Périscolaire (mercredis)                | 7,90€         | 4                             | 31,60€                |             |                    |                  |
|                                  |                                           |   | Bénéficiaire : jere<br>Dates : 28-06-20 | emy pardon<br>)23, 21-06-2023, 1        | 14-06-2023, 31-05-2023,                       |               |                               | 4                     |             |                    |                  |
|                                  |                                           |   |                                         |                                         |                                               |               |                               | Total produits TTC :  | 31,60€      |                    |                  |
|                                  |                                           | 7 |                                         |                                         |                                               |               |                               | TOTAL                 | 31,60€      |                    |                  |
| Choisir<br>règleme<br>les insti  | son mode de<br>ent et suivre<br>ructions. | ſ | Pa<br>Se                                | iyer avec mon porte-<br>era plus court) | nonnaie ( <b>le traitement de la commande</b> | >             |                               |                       |             |                    |                  |
| ll est po<br>d'utilise<br>mode d | ossible<br>er plusieurs<br>le règlement.  |   | Paybox                                  | Payer par Cart                          | e CB VISA Payer par C                         | arte Visa     | Payer par Carte<br>Mastercard | eser Payer par e-     | Carte Bleue |                    |                  |

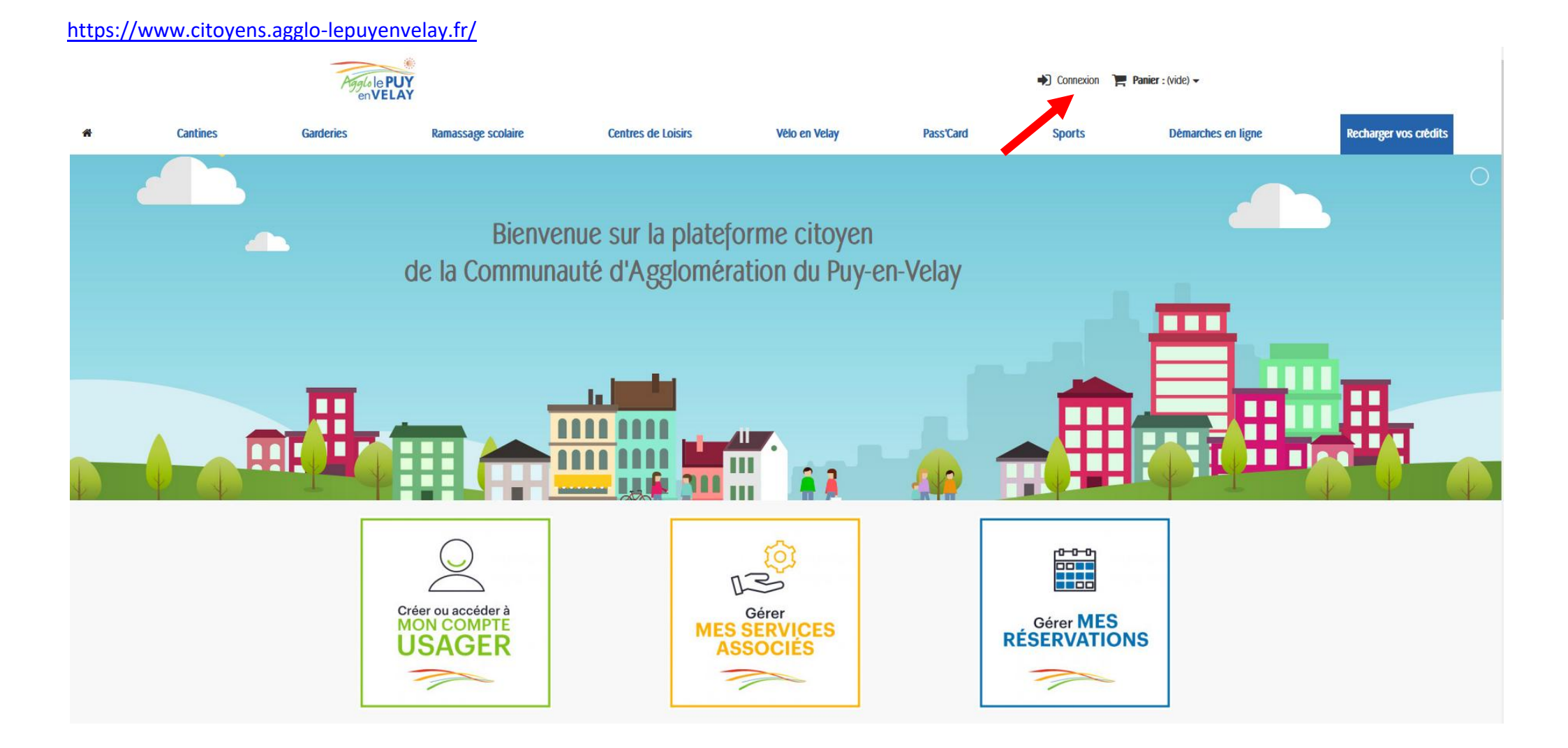

### https://www.citoyens.agglo-lepuyenvelay.fr/connexion

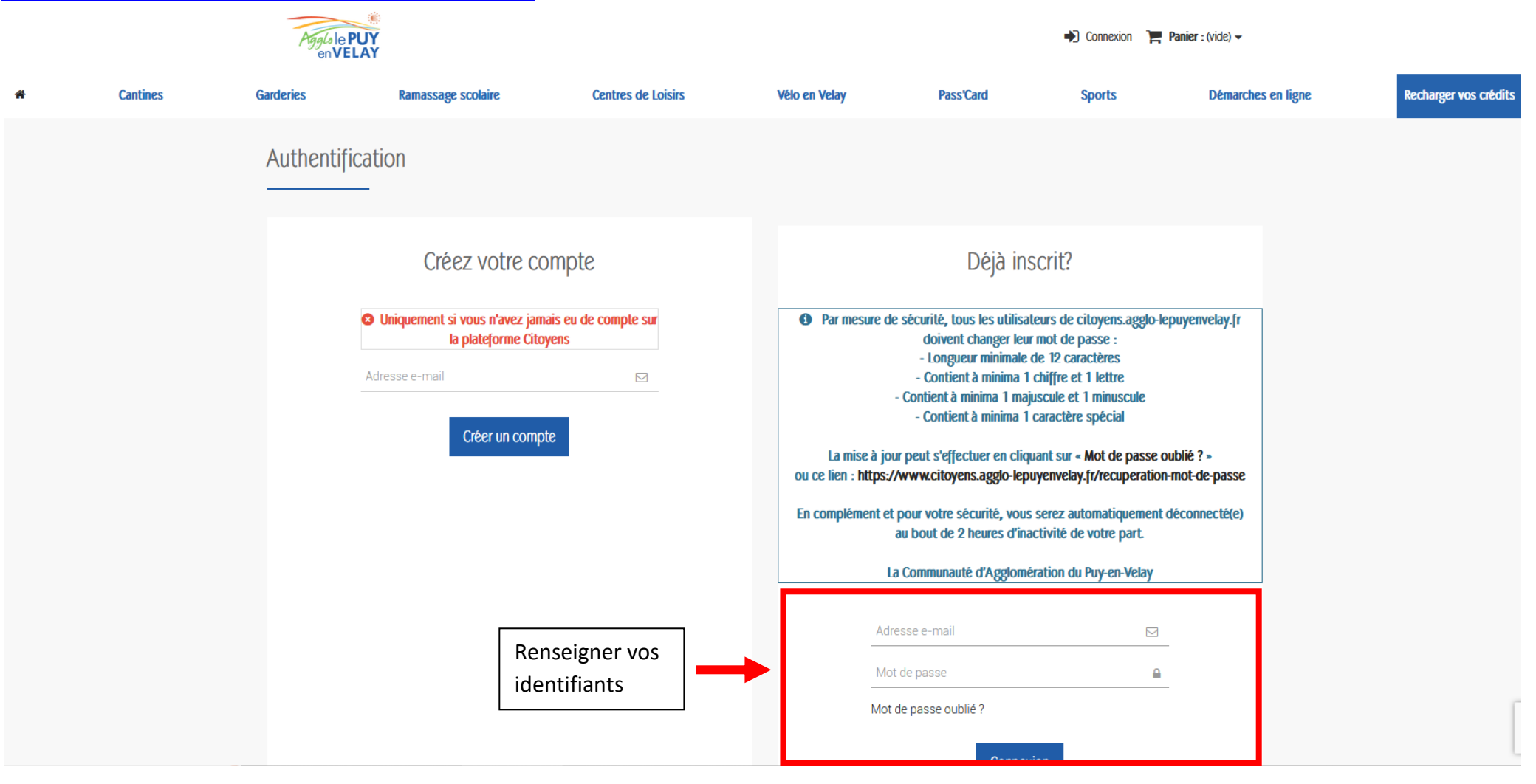

# https://www.citoyens.agglo-lepuyenvelay.fr/mon-compte

|   |          | Agglole PUY<br>en VELAY                                            |                                                                            | Cecile pere → Déconnexion → Panier : (vide) → |                               |           |                               |                    |                       |  |  |  |  |
|---|----------|--------------------------------------------------------------------|----------------------------------------------------------------------------|-----------------------------------------------|-------------------------------|-----------|-------------------------------|--------------------|-----------------------|--|--|--|--|
| * | Cantines | Garderies                                                          | Ramassage scolaire                                                         | Centres de Loisirs                            | Vélo en Velay                 | Pass'Card | Sports                        | Démarches en ligne | Recharger vos crédits |  |  |  |  |
|   |          | Mon compte<br>Bierwenue sur votre page<br>Merci de penser a mettre | d'accueil. Vous pouvez y gérer vos informati<br>vos pièces justificatives. | ions personnelles ainsi que vos comman        | des.                          |           |                               |                    |                       |  |  |  |  |
|   |          |                                                                    | Historique et détails de mes commandes                                     |                                               | réservations                  |           | Mes services                  |                    |                       |  |  |  |  |
|   |          |                                                                    | Mes adresses                                                               | Mes inform                                    | <b>A</b> nations personnelles | 1         | Mes bons de réduction         |                    |                       |  |  |  |  |
|   |          |                                                                    | Mes listes                                                                 | м                                             | és e-billets                  |           | <b>C</b><br>Mon porte-monnaie |                    |                       |  |  |  |  |
|   |          | RGPI                                                               | D - Données personnelles                                                   | м                                             | es filiations                 |           |                               |                    |                       |  |  |  |  |

# https://www.citoyens.agglo-lepuyenvelay.fr/deposits

|   |                                                                                                    | Agglo le PUY<br>en VELAY                                                                                                    |                                                                            | Cecile pere → Déconnexion → Panier : (vide) →                                                                      |                                                              |                                                  |                                    |                    |                       |  |  |  |
|---|----------------------------------------------------------------------------------------------------|----------------------------------------------------------------------------------------------------|----------------------------------------------------------------------------|----------------------------------------------------------------------------------------------------|--------------------------------------------------------------|--------------------------------------------------|------------------------------------|--------------------|-----------------------|--|--|--|
| â | Cantines                                                                                                    | Garderies                                                                                                    | Ramassage scolaire                                                         | Centres de Loisirs                                                                                                 | Vélo en Velay                                                | Pass'Card                                        | Sports                             | Démarches en ligne | Recharger vos crédits |  |  |  |
|   |                                                                                                    | MON COMPTE<br>Mes commandes<br>Mes réservations<br>Mes services<br>Mes adresses<br>Mes adresses<br>Mes informations perso<br>Mon porte-monnaie<br>Mes filiations<br>Mes listes<br>Déconne | nnelles                                                                    | Déposer des fonds sur mon porte-monnaisChoisissez un pack de crédits ci-dessous pour créditer votre porte-monnaisé |                                                              |                                                  |                                    |                    |                       |  |  |  |
|   | 1,00 €         5,00 €         10,00 €         25,00 €         50,00 €         50,00 €         Recréditer mon porte-monna |                                                                                                    | DNDS<br>D E<br>D E<br>D E<br>D E<br>D E<br>D E<br>D E<br>D E<br>D E<br>D E | Choisir le mont<br>La somme pour<br>fois.<br>Attention : un r                                                      | ant à créditer.<br>rra être utilisée sur<br>montant personna | <sup>r</sup> un achat ultéri<br>lisé entraine de | ieur en plusieu<br>s frais de 0,01 | µrs<br>€           |                       |  |  |  |